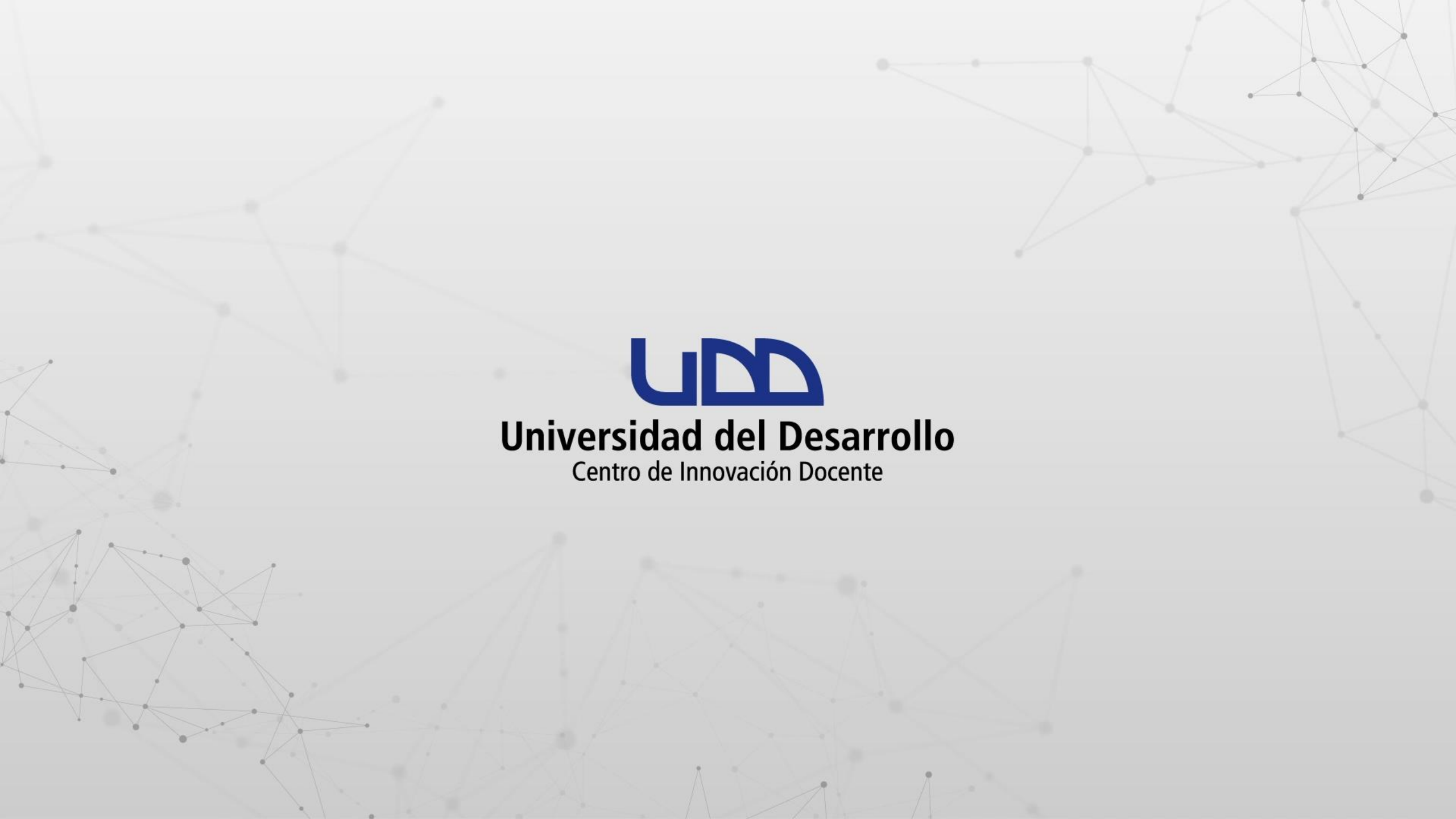

# ¿Cómo utilizo Kaptivo? EN 6 PASOS

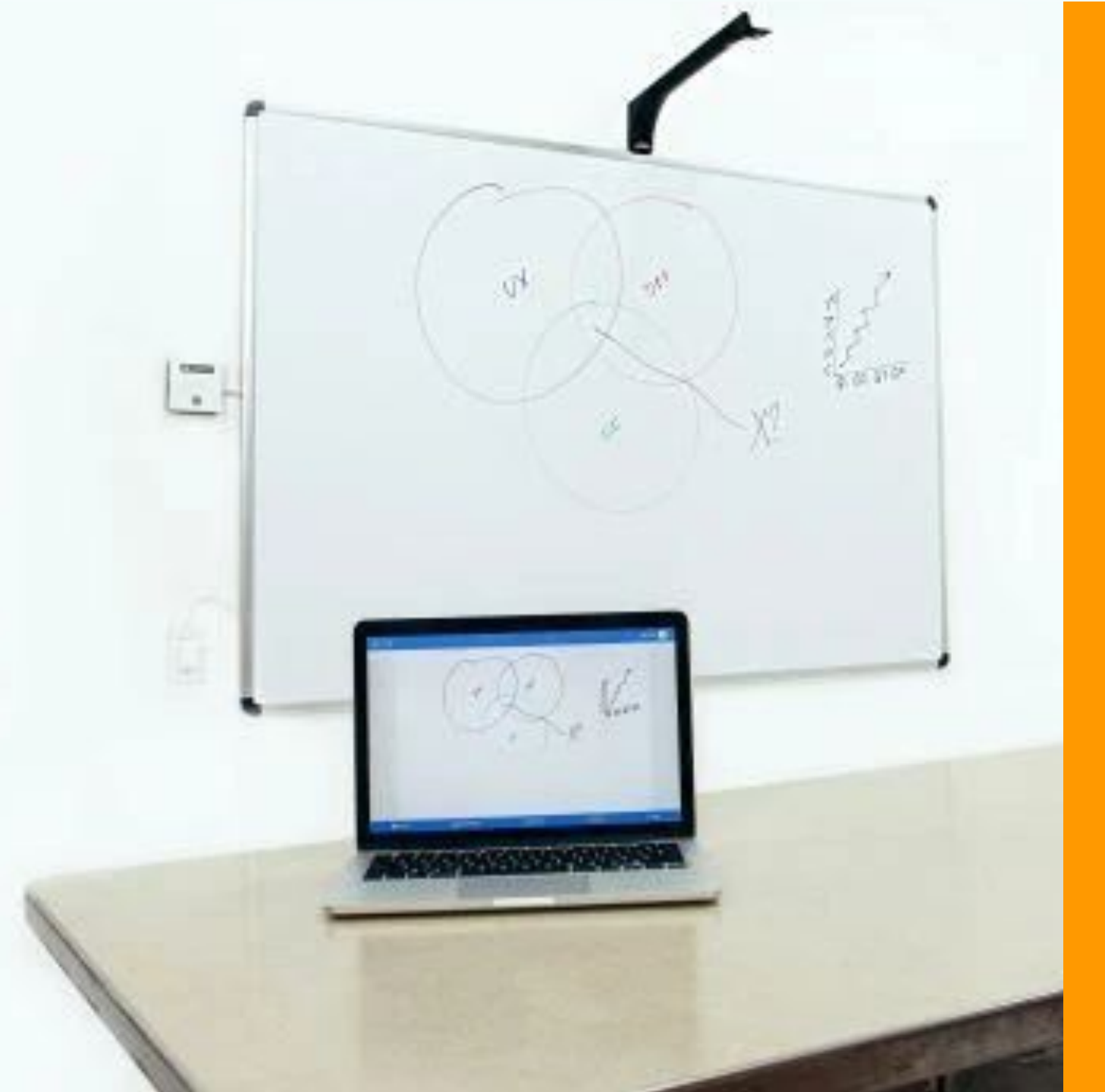

## ¿QUÉ ES EL KAPTIVO?

El Kaptivo es una herramienta que le permitirá a los estudiantes que se encuentran conectados de manera remota, ver todo lo que escribes en la pizarra.

#### PASO 1 PREPARA TU CLASE

En el computador de la sala abre todos los elementos que utilizarás durante tu clase como: presentaciones, documentos, enlaces u otros archivos que necesites compartir con los estudiantes.

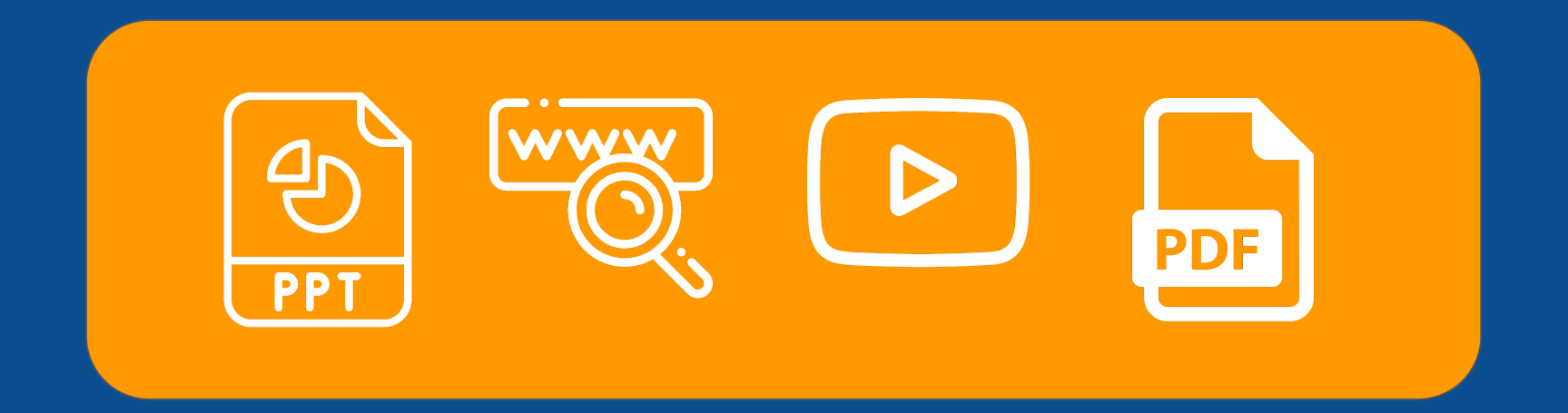

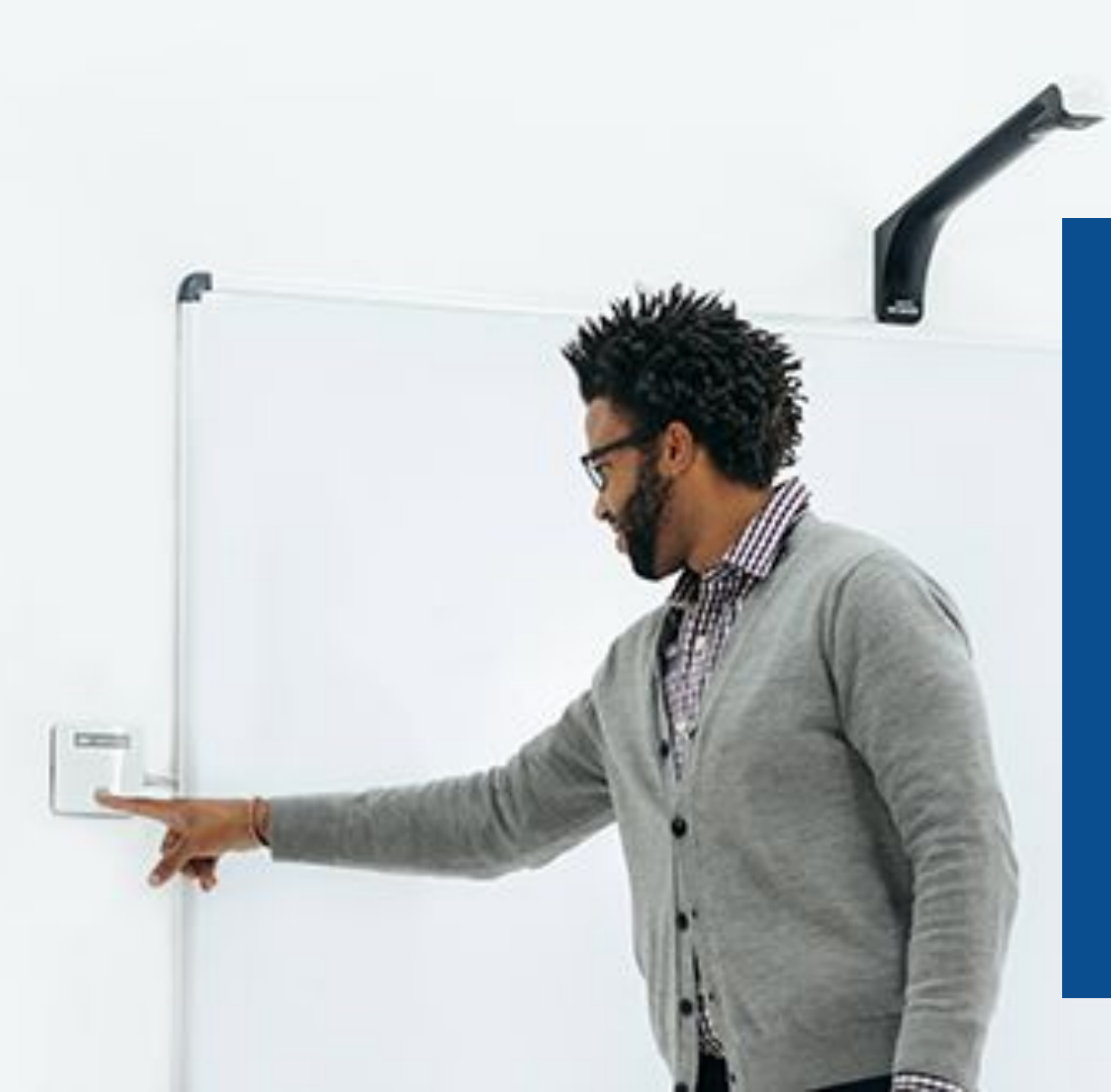

### PASO 2 INICIA EL KAPTIVO

Presiona el botón para iniciar el Kaptivo. Si este se encuentra encendido (con una luz azul), debes apagarlo y activarlo nuevamente para cerrar la sesión anterior. De lo contrario, las diapositivas de la clase anterior se sumarán a tu presentación.

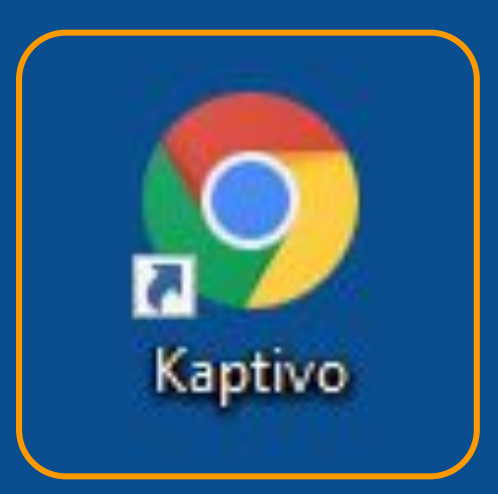

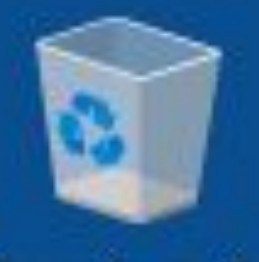

Papelera de reciclaje

#### PASO 3 ABRE LA APLICACIÓN DEL KAPTIVO

Haz clic en el **acceso directo** que se encuentra en el escritorio del computador de la sala.

#### PASO 4 PRUEBA EL FUNCIONAMIENTO DE KAPTIVO

Escribe en la pizarra y verifica que se refleje en la aplicación web.

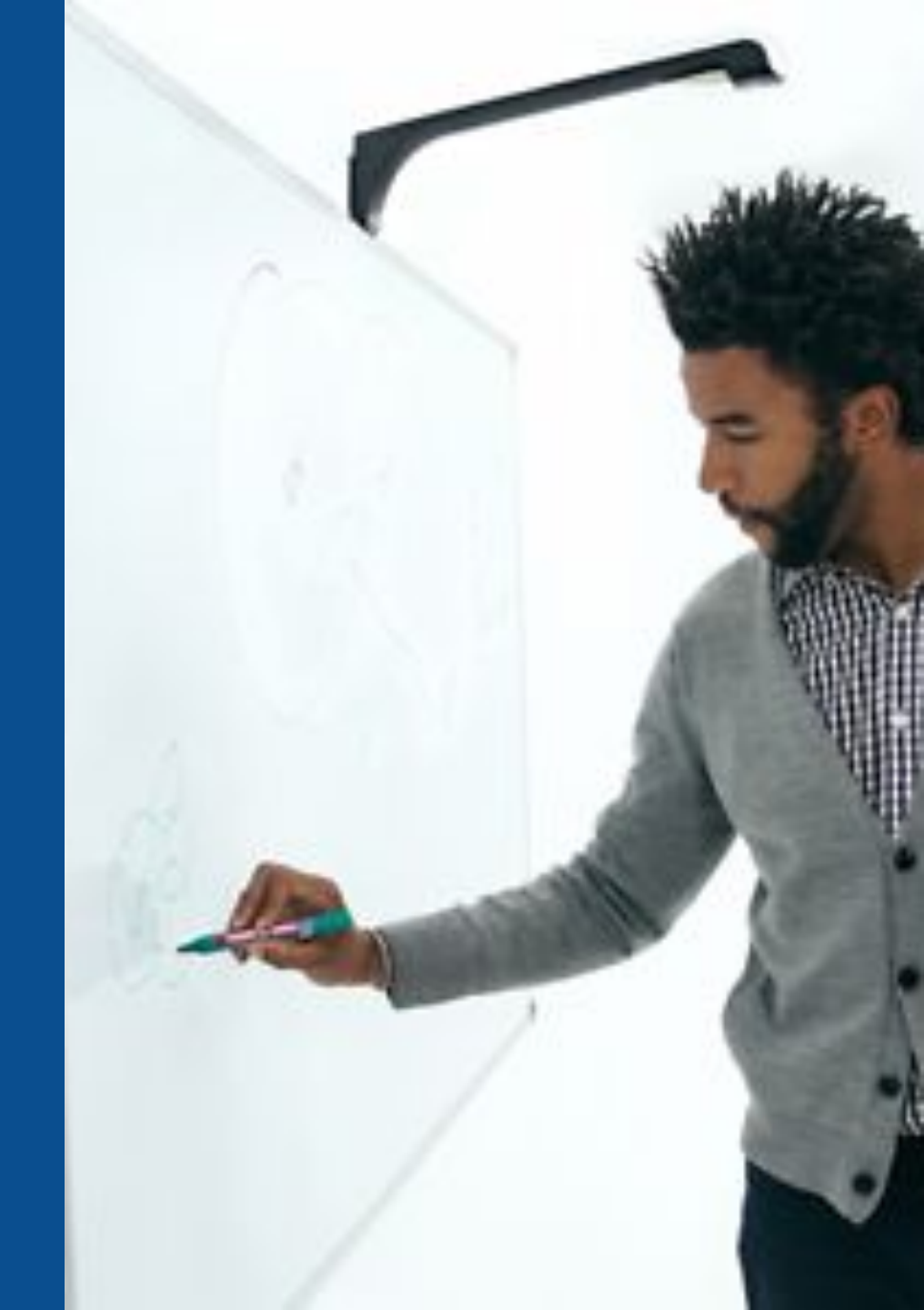

#### PASO 5 INICIA TU CLASE EN ZOOM DESDE CANVAS

Comparte toda la pantalla para que puedas alternar entre el contenido de una presentación y lo que escribes en la pizarra.

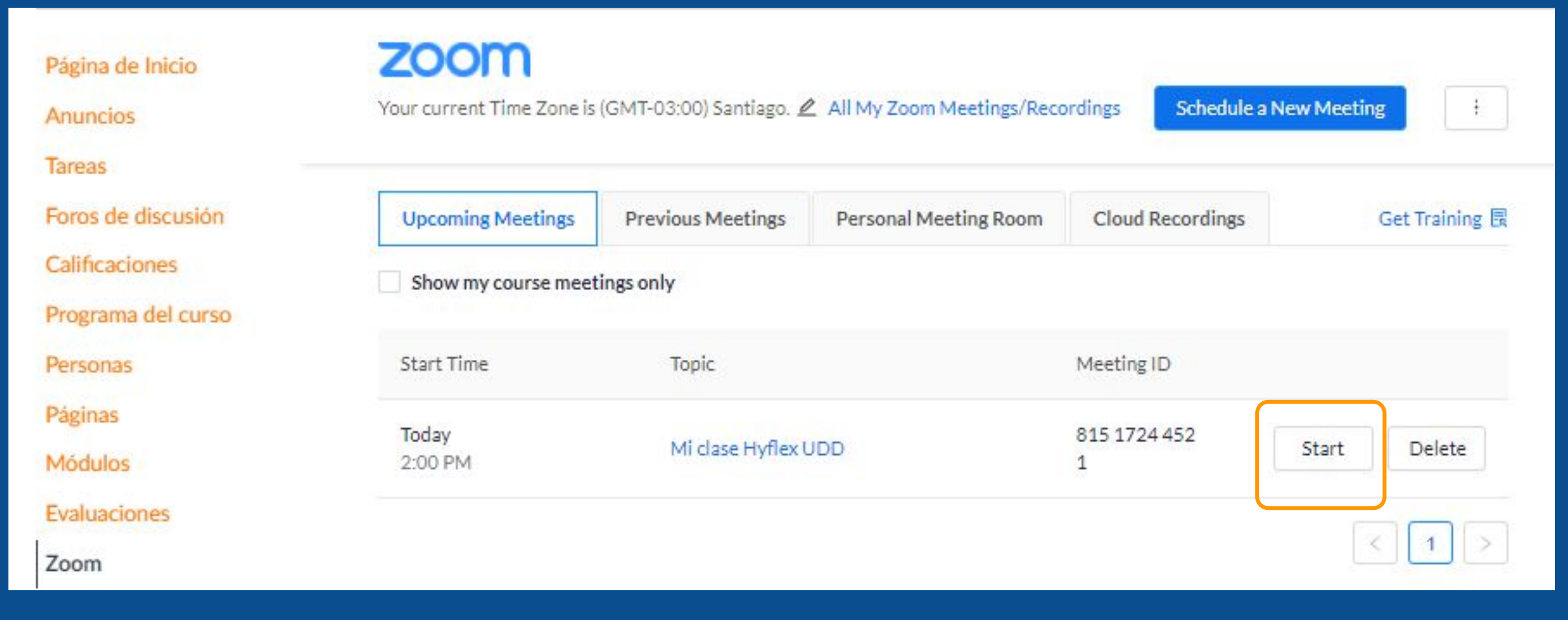

#### **RECUERDA:**

Debes poner atención a lo que estás compartiendo mientras expones un tema. Es importante que exista coherencia entre lo que estás explicando y mostrando a los estudiantes que se encuentran en forma remota. Si estás grabando la sesión, el video registrará todos los elementos que compartiste durante la clase.

> Te recomendamos preguntarle a los estudiantes que se encuentran de forma remota si logran ver correctamente, cada vez que realices un cambio en lo que estás proyectando. Debes considerar que hay un retraso de 3 segundos aproximadamente entre lo que escribes en la pizarra y lo que se proyecta.

#### PASO 6 FINALIZA LA SESIÓN

Para ello, haz clic en el botón END de la aplicación de Kaptivo, que se encuentra en el costado superior derecho de la pantalla.

| ← → C Applie kaptivo.live/#/sessions/NDKZFD-39-2/frames/live |   |      |                     |            | 2 | 1             | ☆  | Θ | :   |   |
|--------------------------------------------------------------|---|------|---------------------|------------|---|---------------|----|---|-----|---|
| kaptivo 🗸                                                    |   |      | Cuprum<br>1 viewers |            |   | <b>[</b> A] O | CR | € | END | 2 |
|                                                              | < | LIVE | >                   | ର୍ 100% ତ୍ |   |               |    |   |     | đ |

#### **RECUERDA:**

Antes de cerrar la sesión, recuerda marcar la opción **Download PDF** para descargar las diapositivas que se generaron al escribir en la pizarra y compartirlas con los estudiantes en Canvas. Una vez que finalices la sesión no habrá forma de recuperar estas diapositivas.

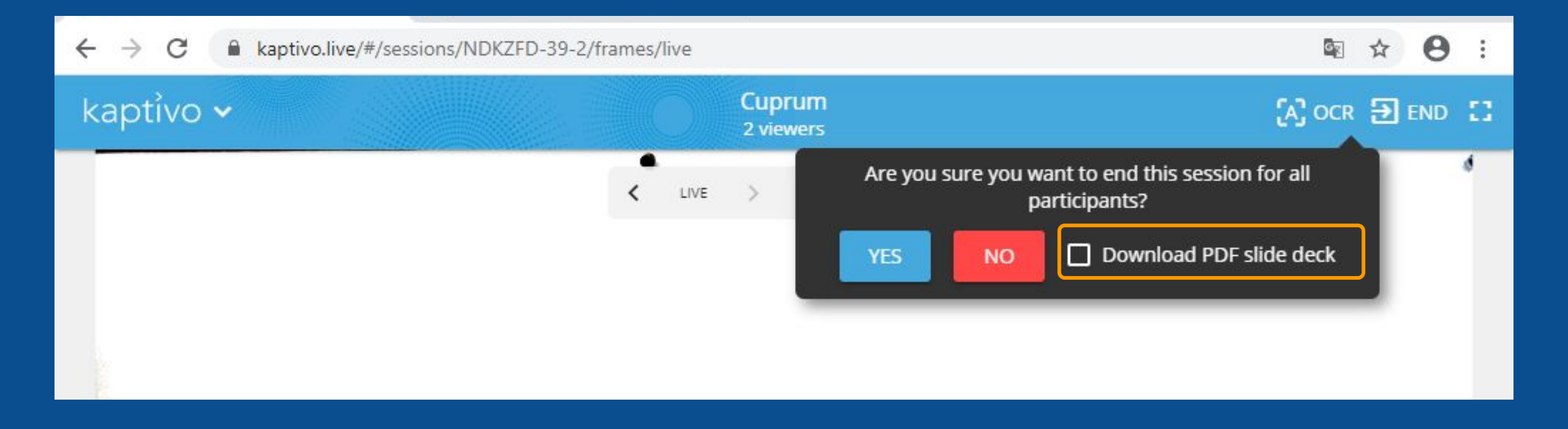

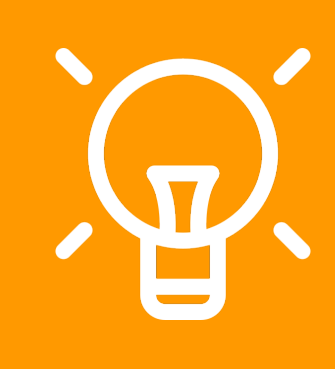

Te recomendamos subir a Canvas, en la sección de módulos del curso, el archivo que contiene las diapositivas que Kaptivo generó automáticamente durante tu clase.

# Universidad del Desarrollo

Centro de Innovación Docente

Para más tutoriales, visita: auladigital.udd.cl

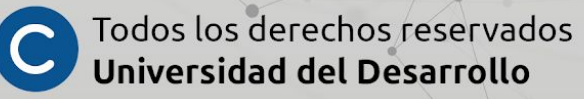